## Create a JuDoor account

Please visit the <u>?JuDoor portal</u> and follow these steps:

• Klick "Register":

- Enter your email address klick "Send confirmation mail..."
- You will get an registration email from the Dispatch. Please klick on the link within the email.
- You are asked to fill in a registration form. Please do so. After that please read the Privacy Policy, accept it, and klick "Complete registration".
- Now that your account is created please go on with Step 2 here